# **OLA Guide**

## Step 1: Specify foreign language level

Please indicate your language level in the working language that you will have at the start of your mobility. Please select the language in which the majority of your courses at the host university will be taught.

| ? 🛞 🚿 English           | >      | Necessary steps                                                                | Done        | Doi e on         | Done by           | Direct access via<br>following link                                             | 11/30           |
|-------------------------|--------|--------------------------------------------------------------------------------|-------------|------------------|-------------------|---------------------------------------------------------------------------------|-----------------|
| arch v application data |        | Signed semester ticket exemption uploaded                                      | V           | 25.03.202        | 4 Jane Doe        | Upload signed<br>semester ticket<br>exemption                                   |                 |
| ange password           | $\sim$ | Before the mobility - Online Lea                                               | rning Agree | ment (OLA)       |                   |                                                                                 | 0 / 7           |
|                         | Þ      | Language level in the working<br>language at the host institution<br>specified |             |                  |                   | Specify language<br>level in the working<br>language at the host<br>institution | ?               |
|                         |        | Enter the e-mail address of the p<br>host university.                          | person resp | onsible for appr | oving your Learni | ing Agreement. You will receive this infor                                      | mation from the |
|                         |        | E-mail of the contact person at the<br>host institution specified              |             |                  |                   |                                                                                 |                 |
|                         |        | Reading the OLS (Online Languag                                                | e 🗖         |                  |                   |                                                                                 |                 |

## Step 2: LA contact at host institution

Enter the e-mail address of the person at the host institution who is responsible for approving your Learning Agreement (LA). You will receive the contact details from the host institution.

| () (?) ⊗ ⊭ English                                 | > | Necessary steps                                                                                                    | Done        | Done on         | Done by        | Direct access via<br>following link                                             | 12/30                |
|----------------------------------------------------|---|----------------------------------------------------------------------------------------------------|-------------|-----------------|----------------|---------------------------------------------------------------------------------|----------------------|
| Search<br>My application data ><br>Change password | Ý | Before the mobility - Online Lear<br>Language level in the working<br>language at the host institution<br>specified | ning Agreer | ment (9LA)      |                | Specify language<br>level in the working<br>language at the host<br>institution | 7                    |
|                                                    |   | Enter the e-mail address of the pe<br>host university.                                                              | erson respo | onsible for app | roving your Le | anning Agreement. You will receive this                                         | information from the |
|                                                    | Þ | E-mail of the contact person at the<br>host institution specified                                                   |             |                 |                | Enter the e-mail<br>address of the<br>contact person at<br>the host institution |                      |
|                                                    |   | Reading the OLS (Online Language                                                                                    |             |                 |                |                                                                                 | •                    |

## Step 3: LA Before the Mobility

Enter the courses you would like to attend at the host institution and the UW/H courses for which they are to be recognised.

Start with the UW/H courses.

| 🗘 🕐 🛞 🛛 🕊 Englist             | > | Necessary steps                                                                         | Done | Done on   | Done by    | Direct access via<br>following link<br>the bost institution                     | 14 / 30 |
|-------------------------------|---|-----------------------------------------------------------------------------------------|------|-----------|------------|---------------------------------------------------------------------------------|---------|
| Search<br>My application data |   | Reading the OLS (Online Language<br>Support) information sheet confirmed                |      | 25.03.202 | 4 Jane Doe | Confirm reading the<br>OLS information<br>sheet                                 |         |
| Change password               | Þ | Courses at the home university have<br>been entered in the Online Learning<br>Agreement |      |           |            | Enter courses at<br>your home university<br>in the Online<br>Learning Agreement | ?       |
|                               | L | Courses at the host university have<br>been entered in the Online Learning<br>Agreement |      |           |            |                                                                                 |         |
|                               |   | Course selection approved by home<br>university                                         |      |           |            |                                                                                 |         |
|                               |   | Course selection approved by host                                                       |      |           |            |                                                                                 |         |

You can add courses via "Enter further courses".

Enter the course number (module number), the course title and the number of ECTS credits (or credit points, respectively, for global partners) in the designated place.

**Important for "Global partners":** The grade conversion table also contains an ECTS/CP conversion factor, which gives you information about the workload of the modules abroad. Please continue to enter the number of **CP** per course allocated by the host university (and **not** the converted ECTS value).

Insert a numbering system after the course titles, which you should adopt when entering the courses at the host university, so that it is clear which modules abroad are to be credited for which UW/H modules.

Example:

"Example Course A UW/H (1)"

"Example Course B UW/H (2)"

Click on "Create" to add the course to your LA.

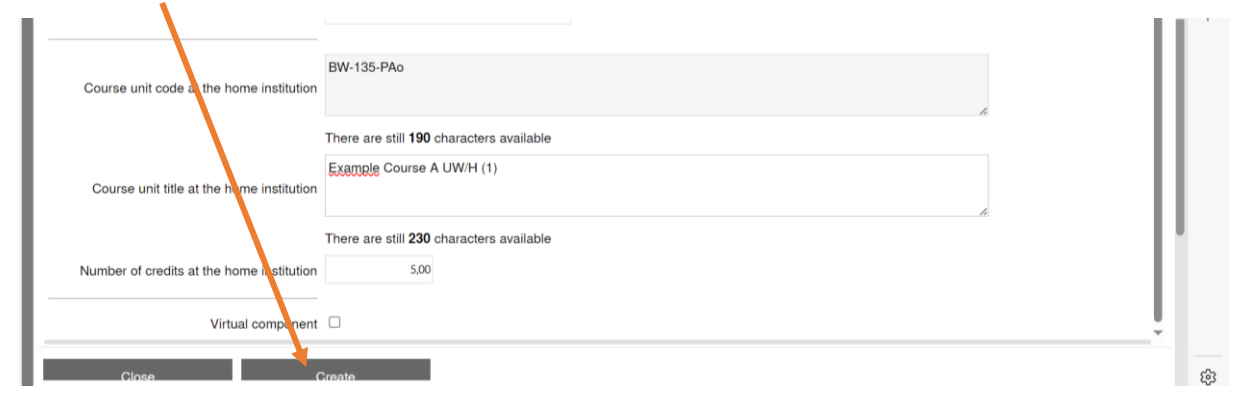

Once all UW/H courses have been added, continue with the entry of the courses at the host university. You must earn at least 15 ECTS credits during the semester abroad. Allow for a buffer if possible. Also keep in mind to adopt the numbering system.

Example:

"Example Course A Host Institution (1)"

"Example Course B Host Institution (2)"

Once all courses from the host university have been added, click on "Final check before signing" and then on "Sign and transfer".

| () ⑦ ⊗ # English    | All course: | 5                                         |                 | Search        | <b>10,00</b> Cred | lits total for 2 courses |
|---------------------|-------------|-------------------------------------------|-----------------|---------------|-------------------|--------------------------|
| My application data |             | Search                                    | Search          | < select all  | < Select all!     | Search                   |
| Change password     |             | Course unit title at the host institution | Course no./host | A ad.year     | Semester          | Credits                  |
|                     | 2           | Example Course A Host Institution (1)     |                 | .024/2025     | SS 2025           | 5,00                     |
|                     | 2           | Example Course B Host Institution (2)     |                 | 2024/2025     | SS 2025           | 5,00                     |
|                     |             | Back Enter further course                 | s Final check b | efore signing |                   |                          |

**Note for students of medicine and dentistry**: ECTS points must be entered. For UW/H modules for which no ECTS points are awarded, please enter "0".

#### Note for students at the Faculty of Management, Economics and Society:

- Only graded modules abroad can be recognised (except StuFu)
- To create the LA, use the help document "Guidelines LA Creation WiGe", which is available on the intranet: <u>Studies Abroad</u>

### Step 5: Correction and approval of LA Before the Mobility

Your LA will now be sent to the International Office (IO) for review. If you need to make any changes, we will inform you by e-mail. If your entries are correct, we will approve your LA and it will be forwarded to the host institution for review and approval

### **Step 6: LA During the Mobility**

Within the first 5 weeks after the start of your mobility, you have the opportunity to make course changes via the LA During the Mobility. Please first answer the question as to whether you would like to make changes. If you select "yes", you can make changes in the next step. **Please only complete the LA During the Mobility once you are sure that no further course changes will be made.** 

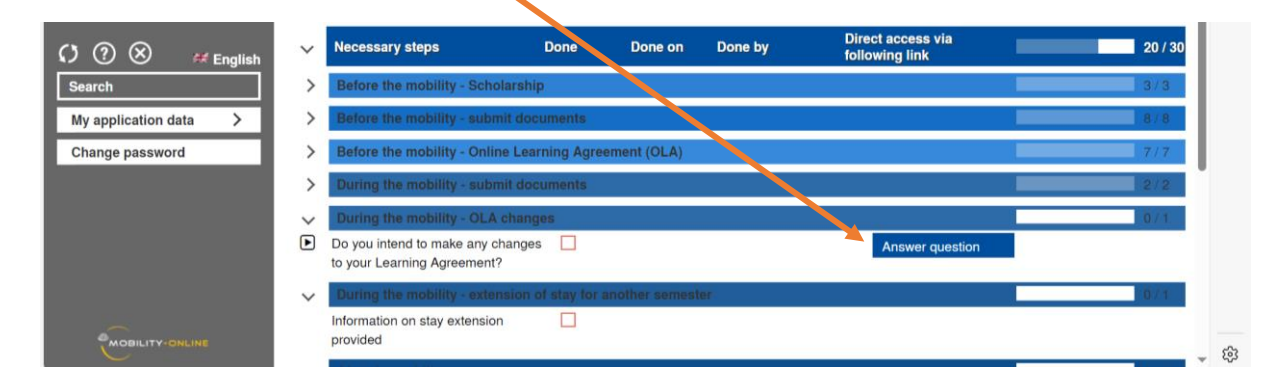

First enter the UW/H course change requests. Important: If you want to deselect courses, do not click on the delete symbol, but on "Update record" and activate "Course deleted" in the next step.

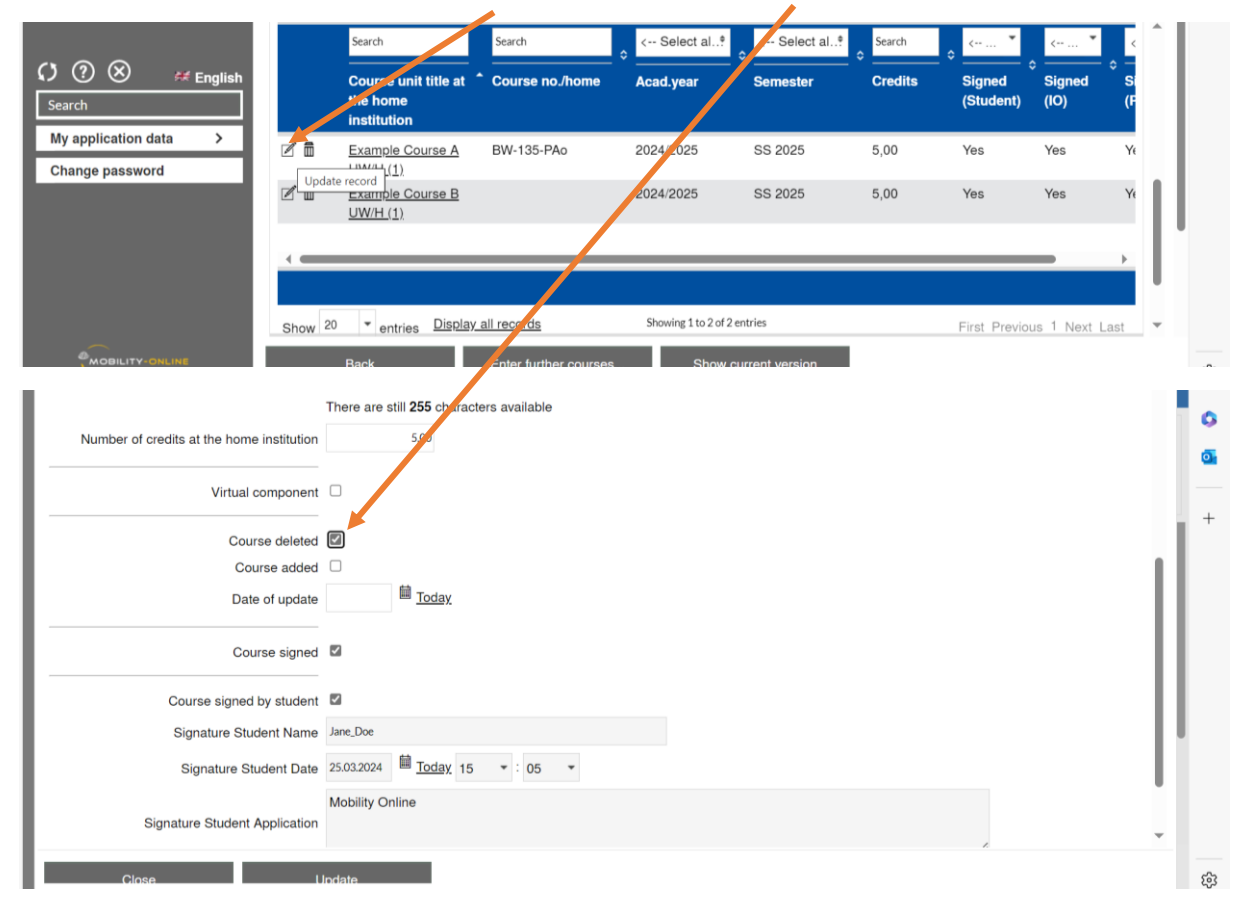

As soon as you have entered all changes and "signed" the LA, it will be checked and approved again by UW/H and the host institution.